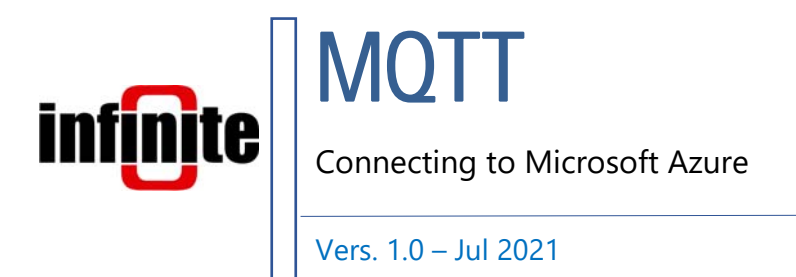

## **1. Introduction**

All of Infinite's devices that support the MQTT protocol, are capable to connect to any local or remote MQTT Broker. Microsoft Azure, commonly referred to as Azure, is a cloud computing service created by Microsoft for building, testing deploying, and managing applications and services through Microsoft-managed centers. This document is a brief how-to guide for all device communications between Infinite's devices and Microsoft Azure.

# 2. Generating Self-Signed Device Certificate and Key

Azure requires TLS communications so we will have to create our own self-signed certificate and key for our device. We do that with the commercial-grade TLS toolkit openssl. The easiest way to do that is to simply install <u>git</u> on your computer and locate the openssl.exe file in this directory: C:\Program
Files\Git\usr\bin\openssl.exe.

Open a Command Prompt or PowerShell window in the above directory and type the following commands to create the device certificate and key:

req -x509 -nodes -sha256 -days 365 -newkey rsa:2048 -keyout device.key -out device.crt - creates device certificate and private key

(These commands are for testing purposes and should be adjusted for different requirements.)

### **3. Creating an IoT Hub**

After creating a Microsoft Account, the first step of this procedure is to create an IoT Hub. On the homepage of Microsoft Azure, click Create a resource and then search for IoT Hub.

| Azure service     | es      |               |                      |                                         |                       |                         |              |                                                       |               |
|-------------------|---------|---------------|----------------------|-----------------------------------------|-----------------------|-------------------------|--------------|-------------------------------------------------------|---------------|
| +                 | x       | +             | t <sup>1</sup> t     | 4                                       | 4                     |                         | 4>           | 32                                                    | $\rightarrow$ |
| Create a resource | loT Hub | Subscriptions | Event Grid<br>Topics | Event Grid<br>Domains                   | Event Grid<br>Partner | Azure Resource<br>Mover | Function App | Event Hubs                                            | More service  |
|                   |         |               |                      |                                         |                       |                         |              |                                                       |               |
|                   |         |               |                      |                                         |                       |                         |              |                                                       |               |
| Recent resou      | rces    |               |                      |                                         |                       |                         |              |                                                       |               |
| Recent resou      | rces    |               |                      | Туре                                    |                       |                         |              | Last Viewed                                           |               |
| Recent resou      | rces    |               |                      | Type<br>IoT Hub                         |                       |                         |              | Last Viewed                                           |               |
| Recent resou      | rces    |               |                      | Type<br>IoT Hub<br>Subscrip             | tion                  |                         |              | Last Viewed<br>2 days ago<br>a week ago               |               |
| Recent resou      | rces    |               |                      | Type<br>IoT Hub<br>Subscrip<br>Resource | tion<br>e group       |                         |              | Last Viewed<br>2 days ago<br>a week ago<br>a week ago |               |

Create an IoT Hub by filling out the project details and creating a new Resource group. You must choose East US as your region for the time being as Microsoft is working on enabling TLS1.2 on all regions.

| Home > Create a resource > IoT Hub >                                                            |                      |                                                               |        |
|-------------------------------------------------------------------------------------------------|----------------------|---------------------------------------------------------------|--------|
| IoT hub …<br><sup>Microsoft</sup>                                                               |                      |                                                               |        |
| Basics Networking Management                                                                    | Tags                 | Review + create                                               |        |
| Create an IoT hub to help you connect, mo                                                       | onitor, and n        | nanage billions of your IoT assets. Learn more                |        |
| Project details<br>Choose the subscription you'll use to mana<br>organize and manage resources. | age deployn          | nents and costs. Use resource groups like folders to help you |        |
| Subscription * (i)                                                                              | Azure su             | bscription 1                                                  | $\sim$ |
| Resource group * 🛈                                                                              | indinf<br>Create nev | ı.                                                            | $\sim$ |
| Instance details                                                                                |                      |                                                               |        |
| IoT hub name * 🕡                                                                                | MyVeryF              | rstHub                                                        | ~      |
| Region * ①                                                                                      | East US              |                                                               | $\sim$ |

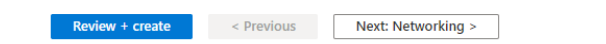

Make sure that you configure the minimum TLS version as well.

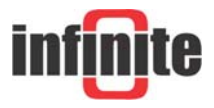

| oT hub ···                                                                                                    |                              |                                                                                  |                         |
|----------------------------------------------------------------------------------------------------|------------------------------|----------------------------------------------------------------------------------|-------------------------|
| crosoft<br>Scale tier and units                                                                                    |                              |                                                                                  |                         |
| Pricing and scale tier * (i)                                                                                       | F1: Free tier                |                                                                                  | ~                       |
| -                                                                                                    | 😵 Free loT h                 | ubs are limited to one per subscription<br>Learn how to choose the right IoT hub | o tier for your solutio |
| lumber of F1 IoT hub units ①<br>Detern                                                                             | nines how your IoT           | hub can scale. You can change this later i                                       | f your needs increas    |
| efender for IoT<br>Turn on Defender for IoT and add an e                                                           | Off<br>extra layer of threat | protection to IoT Hub, IoT Edge, and you                                         | ır devices. Learn mo    |
| Pricing and scale tier ①                                                                                           | F1                           | Device-to-cloud-messages (i)                                                     | Enabled                 |
| Messages per day 🛈                                                                                                 | 8,000                        | Message routing ①                                                                | Enabled                 |
| Cost per month                                                                                                    | 0.00 EUR                     | Cloud-to-device commands ①                                                       | Enabled                 |
| Defender for IoT 🛈                                                                                                 | Disabled                     | IoT Edge ()                                                                      | Enabled                 |
|                                                                                                    |                              | Device management (i)                                                            | Enabled                 |
| dvanced settings<br>cale<br>levice-to-cloud partitions ①<br>ransport Layer Security (TLS)<br>finimum TLS Version ① | O                            |                                                                                  | 2                       |
|                                                                                                    | • • 1.2                      | MuniteTana                                                                       |                         |

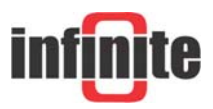

# 4. Creating a device

While you are on your IoT Hub page, enter the IoT devices tab and click New to

create an IoT device.

| Search (Ctrl+/) «           | 🕂 New 💍 Refresh                | 🗓 Delete                     |        |
|-----------------------------|--------------------------------|------------------------------|--------|
| Overview                    | View, create, delete, and upda | ate devices in your IoT Hub. |        |
| Activity log                | Field                          |                              |        |
| Access control (IAM)        | + × select or                  | enter a property name        | $\sim$ |
| Tags                        | + Add a new clause             |                              |        |
| Diagnose and solve problems | Query devices                  |                              |        |
| vents                       |                                |                              |        |
| js                          | Device ID                      | Status                       | Last   |
| ed access policies          | No devices found               |                              |        |
| у                           |                                |                              |        |
| and scale                   |                                |                              |        |
| orking                      |                                |                              |        |
| ficates                     |                                |                              |        |
| in endpoints                |                                |                              |        |
| rer                         |                                |                              |        |
| erties                      |                                |                              |        |
| ks                          |                                |                              |        |
|                             |                                |                              |        |

On the next page name your device, choose X.509 Self-Signed as the authentication type and enter your certificates Primary Thumbprint. You can find this thumbprint by opening the device.crt file we created earlier.

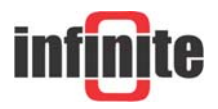

| 😽 Certif                                                   | ficate                                                                                                    |                                                                                                    | × |
|------------------------------------------------------------|----------------------------------------------------------------------------------------------------|----------------------------------------------------------------------------------------------------|---|
| General                                                    | Details Certification Path                                                                                                    | 1                                                                                                    |   |
| Show:                                                      | <all></all>                                                                                                    | ~                                                                                                    |   |
| Field<br>Sul<br>Pul<br>Sul<br>Bas<br>Th                    | oject<br>olic key<br>olic key parameters<br>oject Key Identifier<br>thority Key Identifier<br>sic Constraints<br>umbprint<br>becd 4 f f 8 4 7 2 7 f 2 a 6 5 | Value<br>subber, Internet Widgits Pty L<br>RSA (2048 Bits)<br>05 00<br>0ae3163acb6dc845efa0ec47a<br>KeyID=0ae3163acb6dc845efa<br>Subject Type=CA, Path Lengt<br>b5ddbecd4ff84727f2a65b0fa9 |   |
|                                                            | E                                                                                                    | dit Properties Copy to File                                                                                                    | К |
| Home > MyVeryFirstHub >                                    |                                                                                                    |                                                                                                    | × |
| Find Certified for Azure IoT de                            | vices in the Device Catalog                                                                                                    |                                                                                                    | ් |
| Device ID * (i)                                            |                                                                                                    |                                                                                                    |   |
| NewDevice                                                  |                                                                                                    |                                                                                                    |   |
| Authentication type ① (Symmetric key (X.509 Self-Signed)   | X.509 CA Signed                                                                                                    |                                                                                                    |   |
| Primary Thumbprint * ①<br>b5ddbecd4ff84727f2a65b0fa9bd0837 | 7b8249285                                                                                                    |                                                                                                    | ~ |
| Secondary Thumbprint * ①                                   |                                                                                                    | •                                                                                                    |   |
| b5ddbecd4ff84727f2a65b0fa9bd0837                           | 7b8249285                                                                                                    |                                                                                                    | ~ |
| Connect this device to an IoT hub ()<br>Enable Disable     |                                                                                                    |                                                                                                    |   |
| No parent device<br>Set a parent device                    |                                                                                                    |                                                                                                    |   |

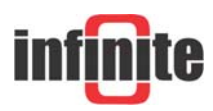

### **5. Device Configuration with WA Manager**

In the Edit Device window in WA Manager, tick the Use SSL box.

| 5/N: 1 Type                                                                           | e: ADS-300 | Autonomous NB-IoT Node   | : Firmware Ve    | rsion 1.2 |
|---------------------------------------------------------------------------------------|------------|--------------------------|------------------|-----------|
| Unit Identification                                                                   |            |                          |                  |           |
| Device name ADS-300                                                                   |            |                          | Unit ID          | 0         |
| NB-lot Identification & Parameter Use SSL                                             | PSM Mode   |                          | Phone Offeret    |           |
| NB-lot Identification & Parameter Use SSL  [] RTC Correction [Nr. of Messages]        | PSM Mode   | ○ On                     | Phone<br>Offset0 |           |
| NB-lot Identification & Parameter<br>Use SSL 🛛 RTC Correction [Nr. of Messages]       | PSM Mode   | ○ On ⑧ Off<br>UTC Time □ | Phone Offset 0   |           |
| NB-lot Identification & Parameter<br>Use SSL 🛛 🗍 🥌 RTC Correction [Nr. of Messages] [ | PSM Mode   | ○ On ● Off<br>UTC Time □ | Phone Offset 0   |           |
| NB-lot Identification & Parameter Use SSL  [] RTC Correction [Nr. of Messages] [      | PSM Mode   | ○ On                     | Phone Offset 0   |           |
| NB-lot Identification & Parameter<br>Use SSL 🛛 🗍 🔧 RTC Correction [Nr. of Messages] [ | PSM Mode   | ○ On ● Off<br>UTC Time □ | Phone Offset 0   |           |
| NB-lot Identification & Parameter<br>Use SSL [20]                                     | PSM Mode   | ○ On ● Off<br>UTC Time □ | Phone Offset 0   |           |

Next, we configure the MQTT parameters.

Although Azure supports MQTT connectivity, it is not a pure MQTT Broker and so it has some limitations regarding its MQTT parameters.

For the Broker IP, the IoT Hub endpoint must be used that can be found in the IoT Hub page.

| MyVeryFirstHub 🖇                 | ÷                      |                                        |                         |                                    |
|----------------------------------|------------------------|----------------------------------------|-------------------------|------------------------------------|
| P Search (Ctrl+/) «              | → Move ∨ 📋 Del         | ete 💍 Refresh                          |                         |                                    |
| 🕺 Overview 🄶                     |                        |                                        |                         | $\mathbf{N}$                       |
| <ul> <li>Activity log</li> </ul> | Resource group (change | ) : indinf                             | Hostname                | : MyVeryFirstHub.azure-devices.net |
| Access control (IAM)             | Status                 | : Active                               | Pricing and scale tier  | : F1 - Free                        |
| Taos                             | Current location       | : East US                              | Number of IoT Hub units | ÷ 1                                |
| 0                                | Subscription (change)  | : Azure subscription 1                 | Minimum TLS Version     | : 1.0                              |
| Diagnose and solve problems      | Subscription ID        | : c4c26b13-c221-43a5-a467-6bfff4e176a9 |                         |                                    |
| 🗲 Events                         | Tags (change)          | : Click here to add tags               |                         |                                    |

For the Client ID, the Device ID must be used that we used to create our device.

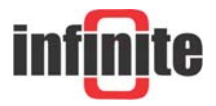

| GPRS Conne                                  | ction Settings                                                          |  |
|---------------------------------------------|-------------------------------------------------------------------------|--|
| GPRS Conne                                  | ction Settings                                                          |  |
|                                             |                                                                         |  |
| User name                                   |                                                                         |  |
| Password                                    |                                                                         |  |
| APN String                                  | lot. Ince.net                                                           |  |
| IP version                                  | 4 ~                                                                     |  |
| TCP Paramet                                 | ters                                                                    |  |
| Broker IP                                   | MyVeryFirstHub.azure-                                                   |  |
| Port                                        | 8883                                                                    |  |
| MQTT Param                                  | neters                                                                  |  |
|                                             |                                                                         |  |
| Client ID                                   | NewDevice                                                               |  |
| Client ID<br>User Name                      | NewDevice<br>MyVeryFirstHub.azure-devices.net/NewDevice                 |  |
| Client ID<br>User Name<br>Password          | NewDevice MyVeryFirstHub.azure-devices.net/NewDevice                    |  |
| Client ID<br>User Name<br>Password<br>Topic | NewDevice<br>MyVeryFirstHub.azure-devices.net/NewDevice<br>ADS-300/TILT |  |
| Client ID<br>User Name<br>Password<br>Topic | NewDevice<br>MyVeryFirstHub.azure-devices.net/NewDevice<br>ADS-300/TILT |  |
| Client ID                                   | NewDevice                                                               |  |

The username must be of this format based on the name of our DeviceID and IoT Hub name: MyVeryFirstHub.azure-devices.net/NewDevice/?api-version=2018-06-30 Lastly, in the SSL Parameters tab, we copy and paste the three files needed for the TLS communication: Server Certificate (CA), Device Certificate and Device Private Key.

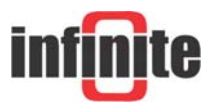

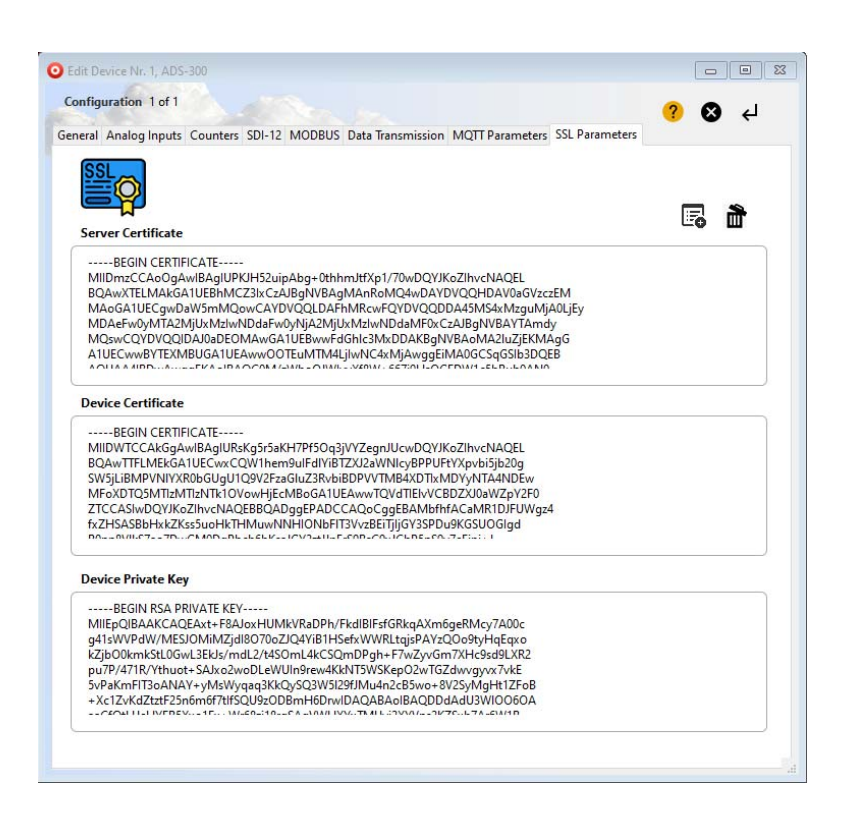

The Server Certificate is <u>this</u> Digicert CA, the Device Certificate is the device.crt file and the Device Private Key is the device.key file. These files should be first opened with Notepad++ and their contents should be copy and pasted in the above tab. All files must be PEM formatted.

Your device can now connect Azure and send your encrypted data safely.

#### **Disclaimer:**

Azure is a registered trademark of Microsoft Corporation, USA. All products and software mentioned in this document for educational and demonstration purposes.

Revision: 1.0

© 2021, Infinite Informatics Ltd

#### **Infinite Informatics, Ltd**

1, Valaoritou Street GR-54626 Thessaloniki, Greece Phone: +30-2310-553545 E: info@indinf.gr W: www.infinite.com.gr

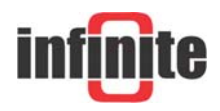